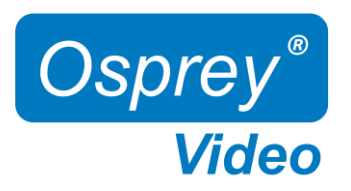

# User Guide V1.0

Model: openGear Flex

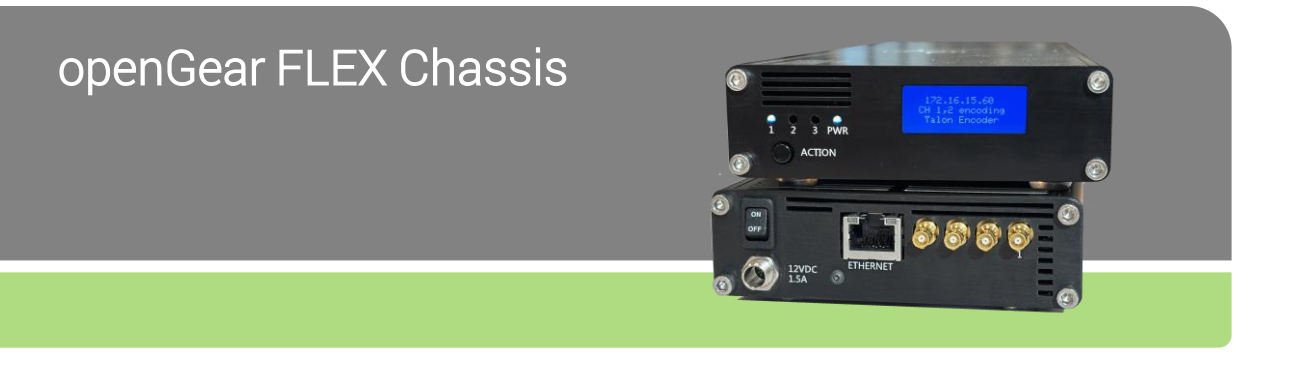

User guide notes:

• The screenshots in this manual might not exactly reflect your user interface due to variations in firmware revisions

© 2025 Osprey Video. All rights reserved. Osprey® is the registered trademark of Osprey Video. Any other product names, trademarks, trade names, service marks, or service names owned or registered by any other company and mentioned herein are the property of their respective companies. No part of this specification may be reproduced, transcribed, transmitted or stored in a retrieval system in any part or by any means without the express written consent of Osprey Video. Osprey Video reserves the right to change any products herein at any time and without notice. Osprey Video makes no representations or warranties regarding the content of this document and assumes no responsibility for any errors contained herein.

openGear is a registered trademark of Ross Video Ltd

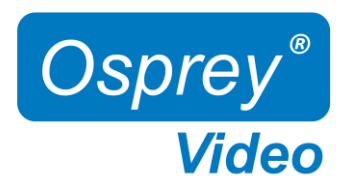

## Hardware Features FLEX

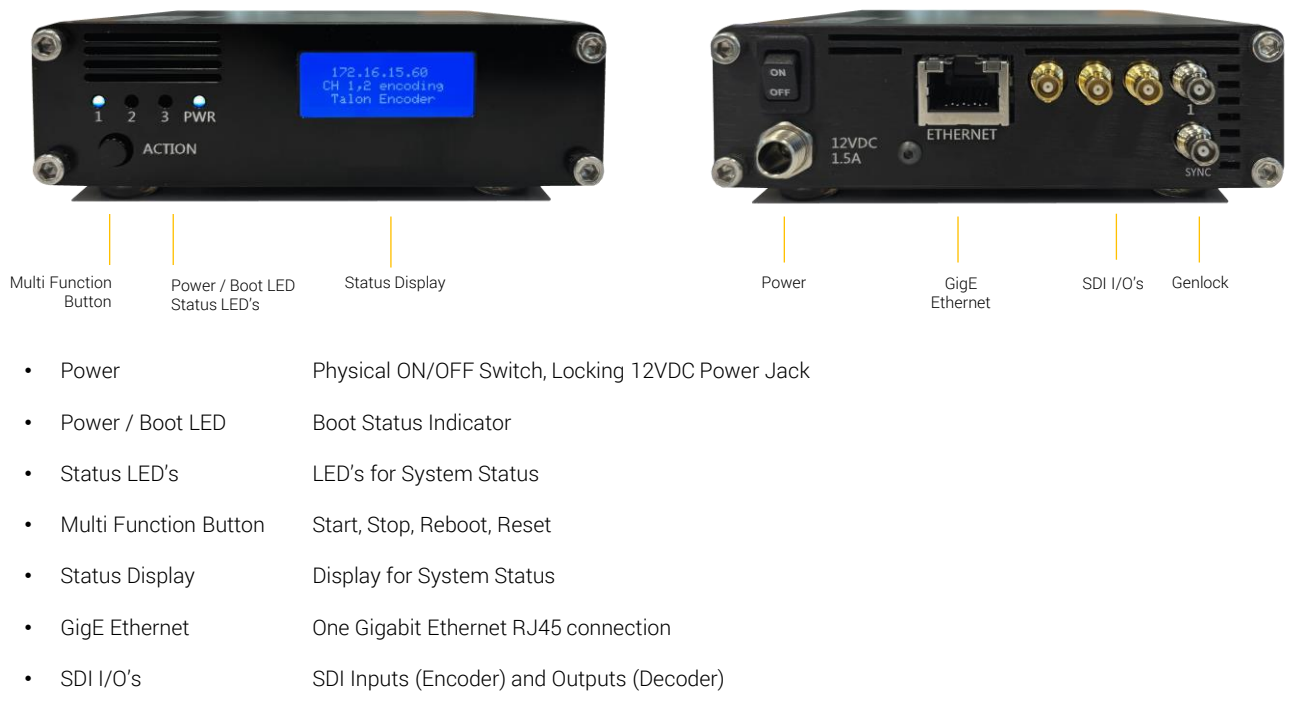

Genlock
Blackburst, Tri-Level Sync Input (for Decoder applications only)

#### \* ACTION Button

| Short Press < 1s           | -> start all idle encoding channels (can be enabled/disabled under IO Configuration)               |
|----------------------------|----------------------------------------------------------------------------------------------------|
| Long Press > 3s and < 5s   | -> stop all active encoding channels (can be enabled/disabled under IO Configuration)              |
| Long Press > 10s and < 15s | -> restore to default except network settings (can be enabled/disabled under Device Configuration) |
| Long Press > 20s           | -> restore to original factory image (can be enabled/disabled under Device Configuration)          |

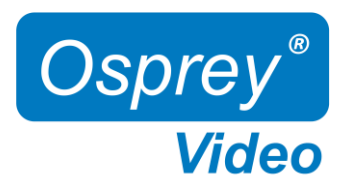

# FLEX Encoder

#### NVME Installation:

- 1. Remove the 4x front panel screws
- 2. Slide assembly out of the chassis (including bottom plate)
- 3. Install NVME Drive
- 4. Slide assembly back into the chassis
- 5. Install front panel screws

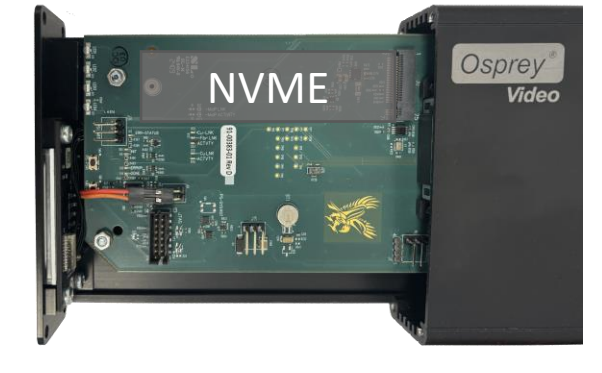

#### **ACTION Button**

| Short Press < 1s           | -> start all idle encoding channels (can be enabled/disabled under IO Configuration)               |
|----------------------------|----------------------------------------------------------------------------------------------------|
| Long Press > 3s and < 5s   | -> stop all active encoding channels (can be enabled/disabled under IO Configuration)              |
| Long Press > 10s and < 15s | -> restore to default except network settings (can be enabled/disabled under Device Configuration) |
| Long Press > 20s           | -> restore to original factory image (can be enabled/disabled under Device Configuration)          |

### Front LED's and Display

| Power / Boot LED     | Red at Power Up -> blue once boot process is complete                  |
|----------------------|------------------------------------------------------------------------|
| Status LED's 1, 2, 3 | Status LED's can be configured in Talon UI – System – IO Configuration |
| Display              | Display can be configured in Talon UI – System – IO Configuration      |

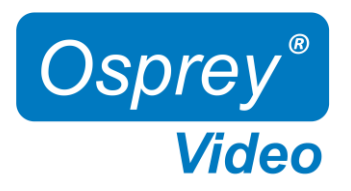

## FLEX Decoder

#### ACTION Button

| Short Press < 1s           | -> start all idle decoding channels (can be enabled/disabled under IO Configuration)               |
|----------------------------|----------------------------------------------------------------------------------------------------|
| Long Press > 3s and < 5s   | -> stop all active decoding channels (can be enabled/disabled under IO Configuration)              |
| Long Press > 10s and < 15s | -> restore to default except network settings (can be enabled/disabled under Device Configuration) |
| Long Press > 20s           | -> restore to original factory image (can be enabled/disabled under Device Configuration)          |

### Front LED's and Display

| Power / Boot LED     | Red at Power Up -> blue once boot process is complete                  |
|----------------------|------------------------------------------------------------------------|
| Status LED's 1, 2, 3 | Status LED's can be configured in Talon UI – System – IO Configuration |
| Display              | Display can be configured in Talon UI – System – IO Configuration      |